## <u>iOS14(iPhone,iPad等)におけるプライベートアドレスの無効化</u>

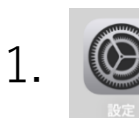

## を開いて「Wi-Fi」をタップし、

## mieu-mobile-a, mieu-mobile-g の横にある () をタップします。 (※同じ作業を2回お願いします)

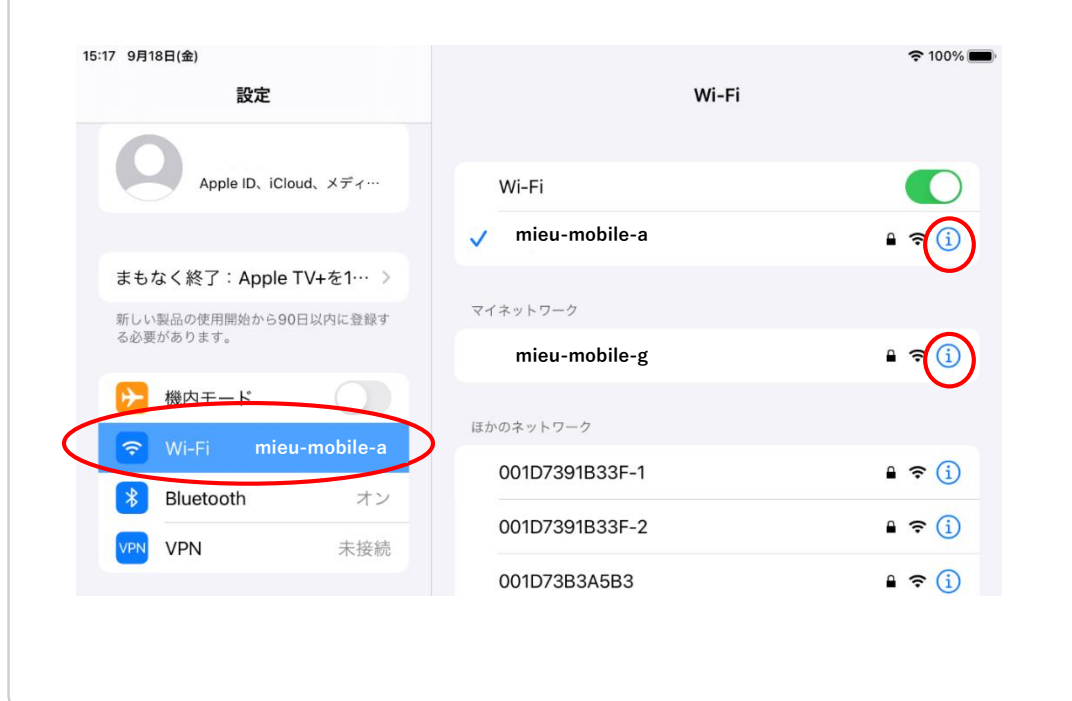

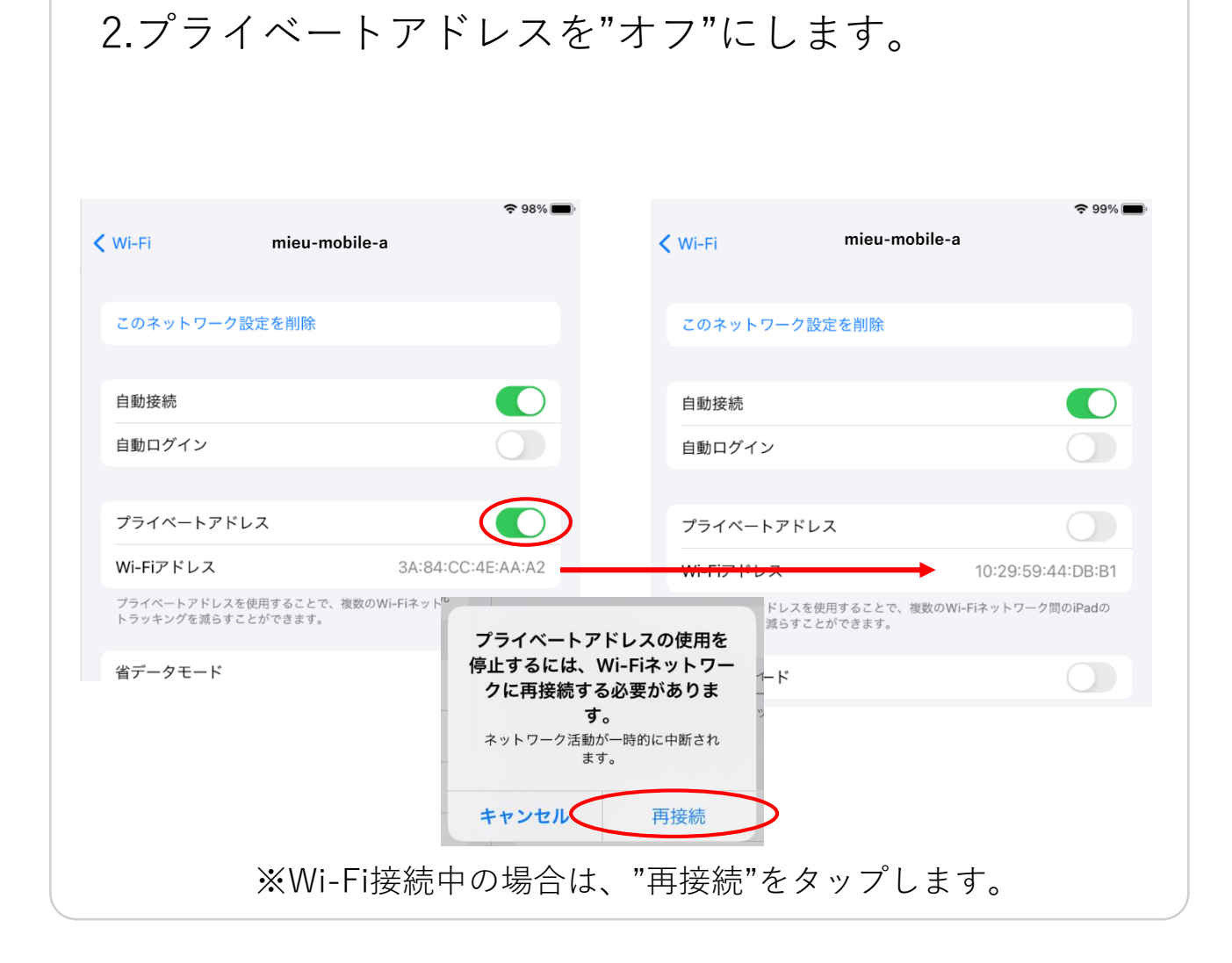

<u>新規でiOS製品でWifi利用する際も、無効化を行ってからの接続をお願いします。</u>